## Bharatiya jain Sanghatana's

Arts, Science & Commerce College Wagholi Pune - 412207

## Important Guidelines for Online Admission Process for SYBBA (CA), TYBBA(CA), SYBCA, TYBCA, SYBA, TYBA, SYBSC, TYBSC, SYBCOM, TYBCOM

## Academic Year 2023-2024

All the students of **SY/TY BA, BCOM, BBA(CA), BCA, BSC** are hereby inform to find important steps and instructions which are compulsorily needs to be followed for the confirmation of the second year and third year admission for AY 2023-24

## **ADMISSION PROCESS STEPS**

| Step.1 | Visit website <u>https://cimsstudent.mastersofterp.in</u> It is |
|--------|-----------------------------------------------------------------|
|        | advice to use Laptop or Desktop to access website. All          |
|        | features are not available via Mobile                           |
| Step.2 | For Login Credentials, if you already know Username             |
|        | and Password use that or else Click to Get Username             |
|        | and Password to generate again. Enter your registered           |
|        | Email ID or Mobile No. After this you will get your             |
|        | Login Credentials via email or SMS which is selected            |
|        | you.                                                            |
| Step 3 | After login your page left-hand side menu click on              |
| _      | "Online Registration"                                           |
|        |                                                                 |

| Lill Semester                             | Wise Result Important Notice                                              |
|-------------------------------------------|---------------------------------------------------------------------------|
| Hello, VAISHNAVI SANTOSH<br>JADHAV        | Fees Reminder -No balance feest                                           |
| Session: 2023-2024<br>Course: B.COM SEM 3 | Online Registration Date -Your Online Re<br>From 20/07/2023 To 31/08/2023 |
| Dashboard                                 |                                                                           |
| O Profile                                 |                                                                           |
| O Atlendance                              |                                                                           |
| Student Section1.0                        | No Data                                                                   |
| Examination                               | ar Canadar                                                                |
| Im Hostel                                 |                                                                           |
| Fees Receipt here                         | Mise Attendance Ioday's Events                                            |
| Q Feedback                                | Event Not Available.                                                      |
| PhD Information                           |                                                                           |
|                                           |                                                                           |

| Edit pers                                                                                                    | onal Details, A                                                                                                    | ddress, Photo a                                | and Click                                                                                                    |  |
|----------------------------------------------------------------------------------------------------|----------------------------------------------------------------------------------------------------|------------------------------------------------|----------------------------------------------------------------------------------------------------|--|
| on "Save & Next"                                                                                                    |                                                                                                    |                                                |                                                                                                    |  |
| Orifi Colore<br>O Profile<br>O Attendence<br>A Staster Sector<br>E Courseston<br>M Hostel<br>F Fees Recept<br>O Pro Information<br>Control Repetitation<br>A Addess<br>A Addess<br>A Contine<br>A Acplication Prior<br>E Drayable Frees<br>A Acplication Reprint | A CELEVICIAL                                                                                                    | Today's Events<br>Event Not Available.         |                                                                                                    |  |
|                                                                                                    | Confer Person Addesse Addesse | Current personal Decars, A<br>on "Save & Next" | Earli personal Details, Address, Photo a     on "Save & Next"     Image: sonal Details, Address, Photo a     Image: sonal Details, Address, Photo a |  |

| Step 5 | Check form filled by clicking PREVIEW button, go back    |
|--------|----------------------------------------------------------|
|        | and make changes if required. If no changes click on     |
|        | CONFIRM button.                                          |
| Step 6 | Click on "Print Application" button. After taking the    |
|        | print out the student sign on the form . attach required |
|        | documents . Subject will be check by class Teacher .     |
|        | After getting sign of Class Teacher complite payment     |
|        | process office counter No 1.                             |
|        | All admission fees payment accept only online mode.      |
| Step 7 | Online payment " https://www.feepayr.com" Select         |
|        | Type "College" Enter your register Mobile No. and        |
|        | pay admission fees.                                      |
|        |                                                          |

For further queries student can call college office no :

9325005837 during working hours. In case of technical problem you can call **Tanaji Jadhav 8600333018** (Mor. 9 am to 4.30 pm)